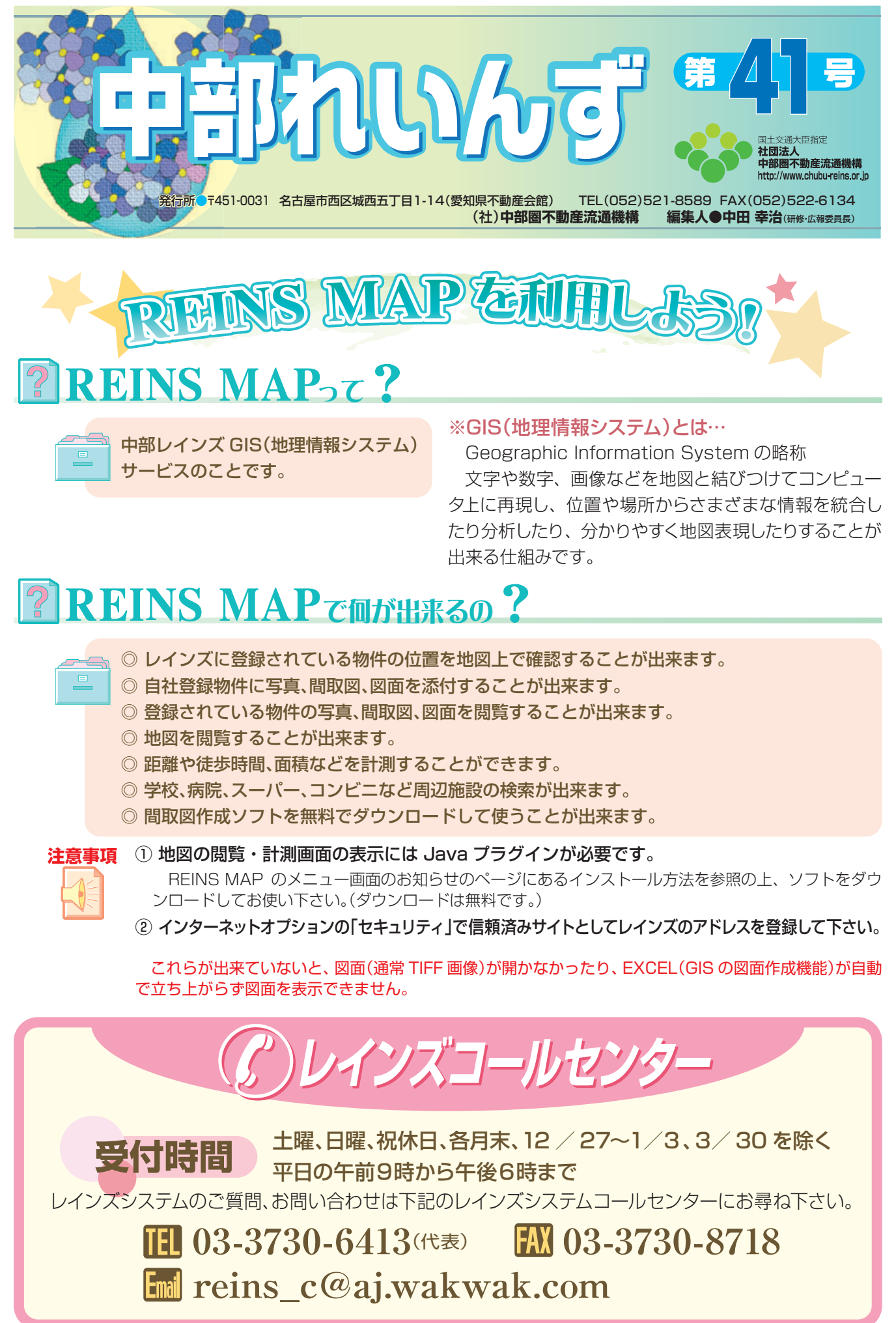

æ

## REINS MAPの使い方

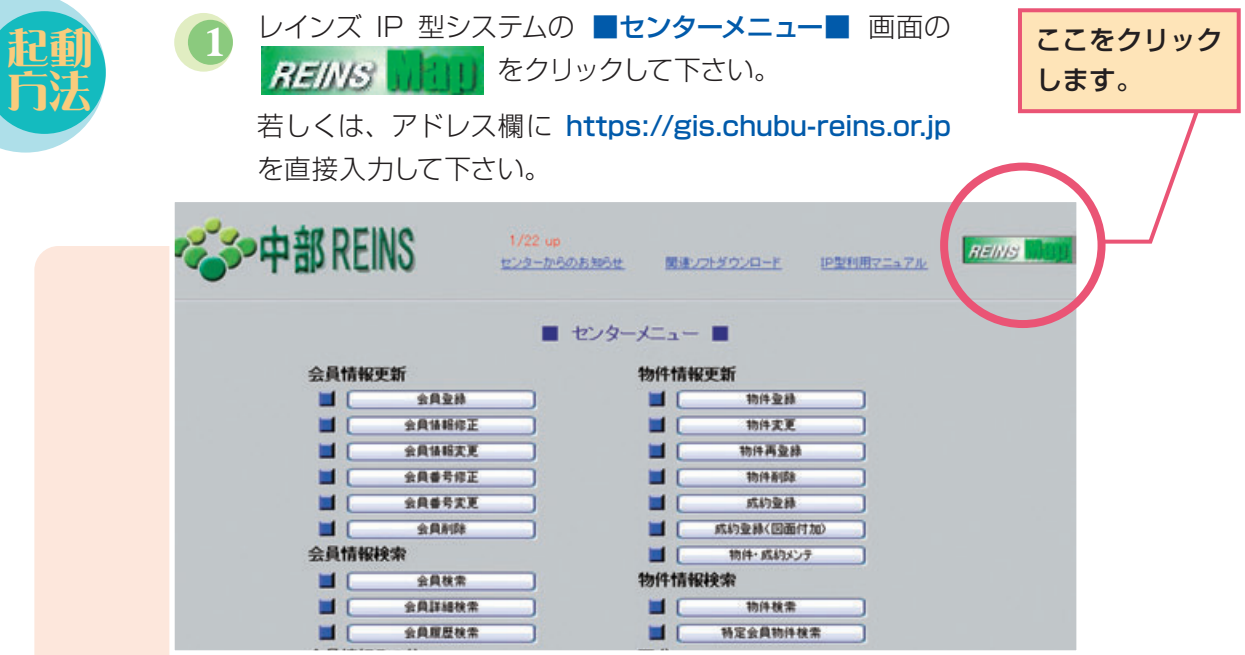

レインズのユーザ ID とパスワードを入力します。

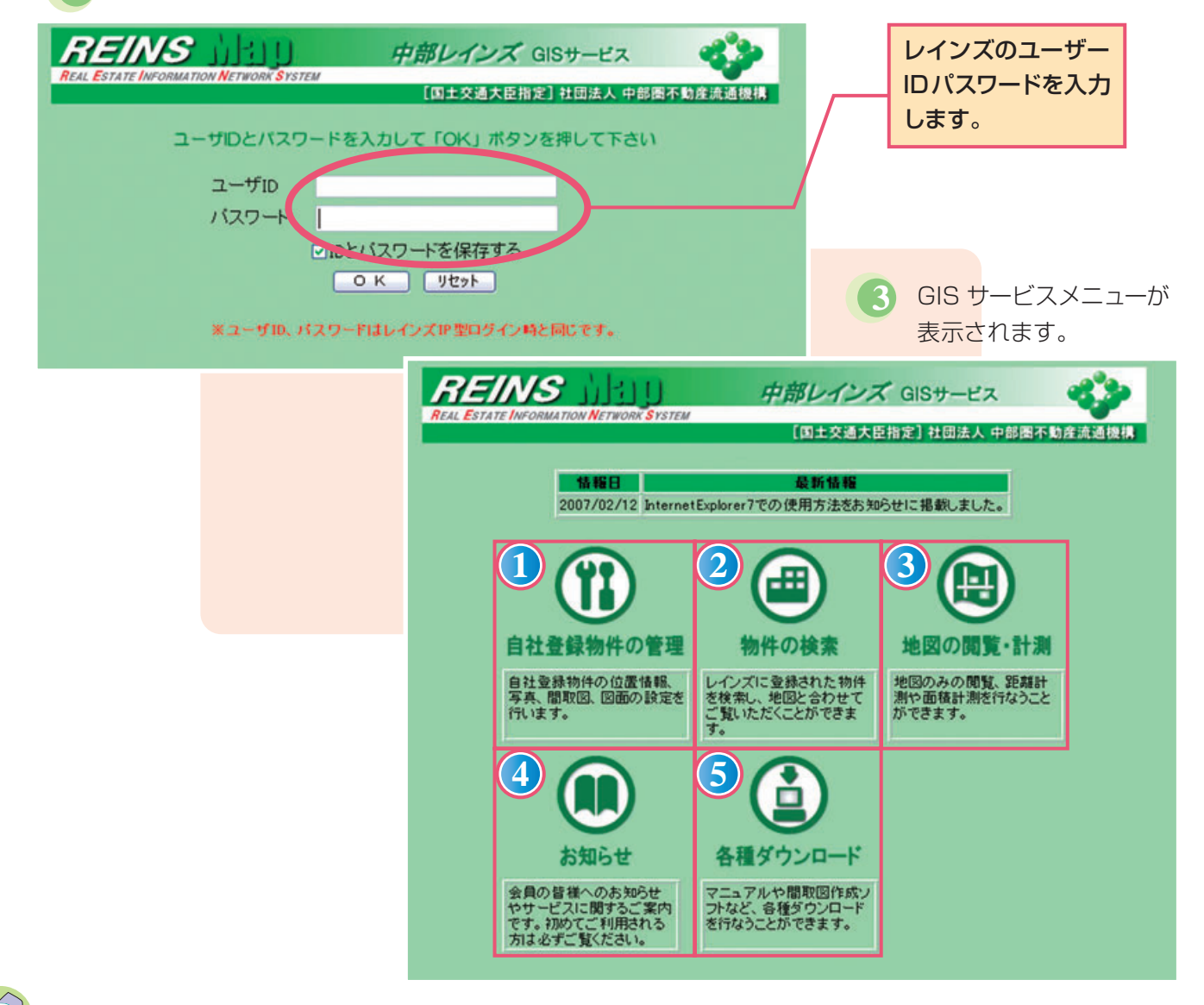

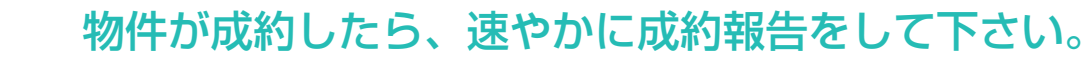

## 自社登録物件の管理

物件の検索

ここで自社登録物件の検索をすると、自社登録物件の一覧が表示されます。また、 自社登録物件のデータを追加することが出来ます。例えば写真、間取図、地図な どを添付することが出来ます。

物件の検索をすると、物件の位置を地図上で確認することが出来ます。また、検索した物件の間取図や写真などが表示されます。

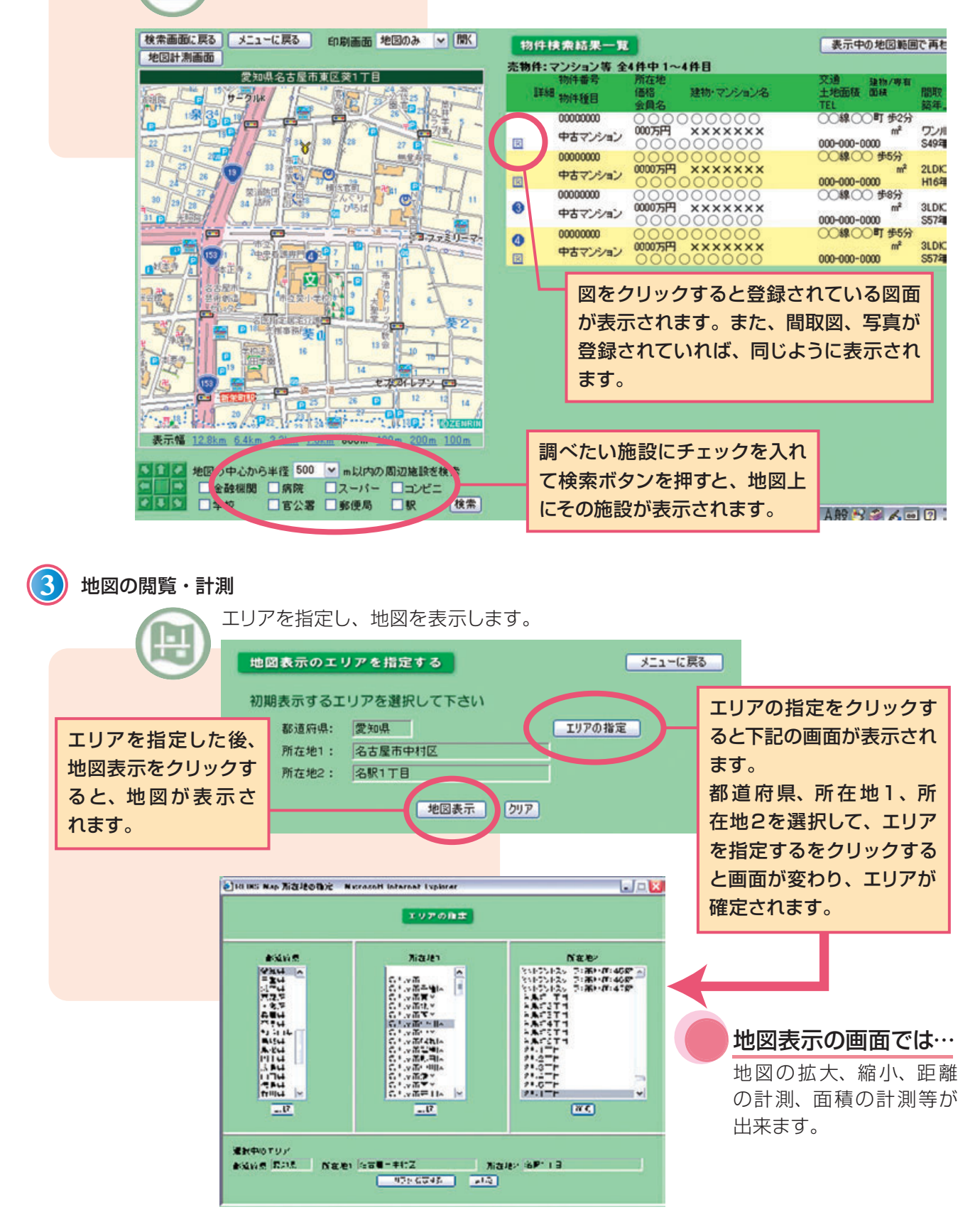

専属専任・専任媒介契約を結んだら、必ずレインズに物件登録を!

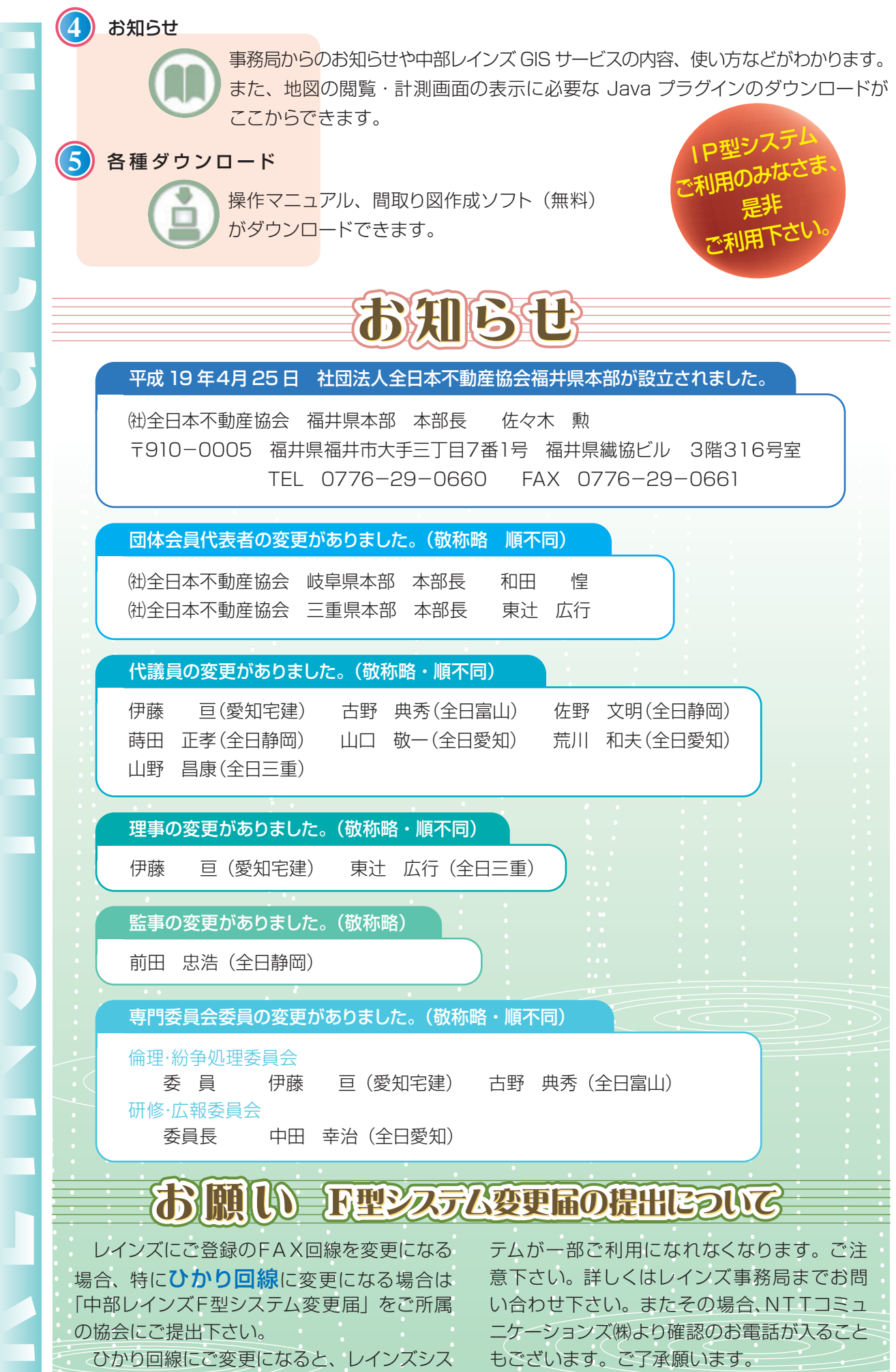

## 物件登録の際は、図面も登録しましょう。